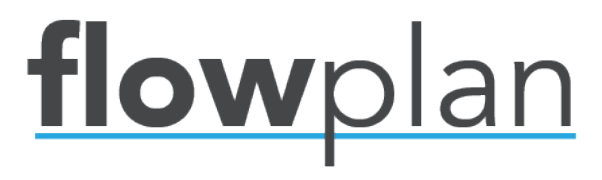

### Installationsguide

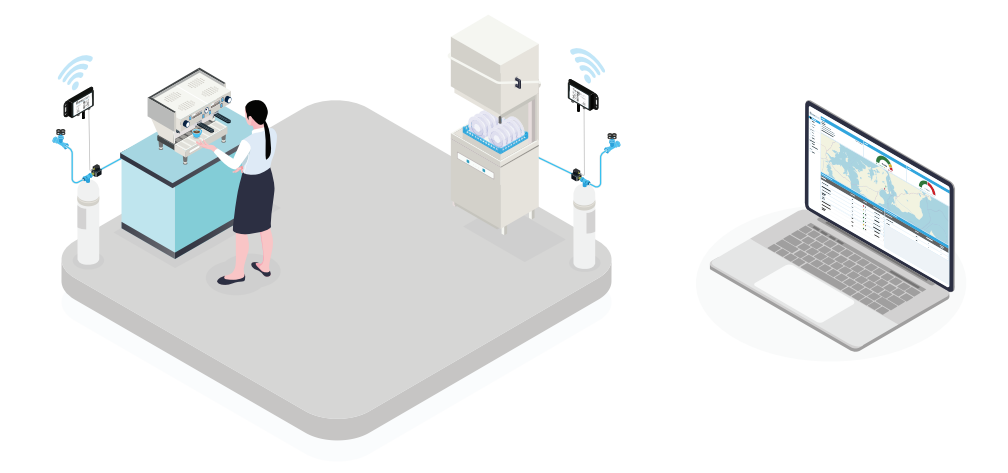

www.flowplan.dk info@flowplan.dk +45 4411 0800

# Flowplan Beam+Flowmeter

#### 1. Monter flowmeteret på vandfilteret

- Flowmeter bør monteres efter vandfilteret.
- For flowmeter i 3/4" version, husk o-ringen og filtersi (begge inkluderet)
- For flowmeter i 3/8" version, husk pakning (inkluderet)

#### 2. Monter Beam på væggen med skruer eller strips

- Undgå at placere Beam i et metalskab eller bag andet der kan forringe signalet.
- Beam skal placeres så højt og frit som muligt.

#### 3. Tilslut flowmeteret i Beam

• Tilslut flowmeter i porten til højre for antennen (kan ikke indsættes forkert).

• M8 maskinstikket skal blot fingerspændes. Dn lille tap i bunden af stikket indikerer retningen, stikket skal vende ved indføring.

#### 4. Vent på de 4 bip

• Når flowmeteret indsættes, starter netværkssøgningen automatisk. 1 bip indikerer at Beam er tændt.

• Beam udsender 4 bip når den har forbindelse til netværket (ca 30s).

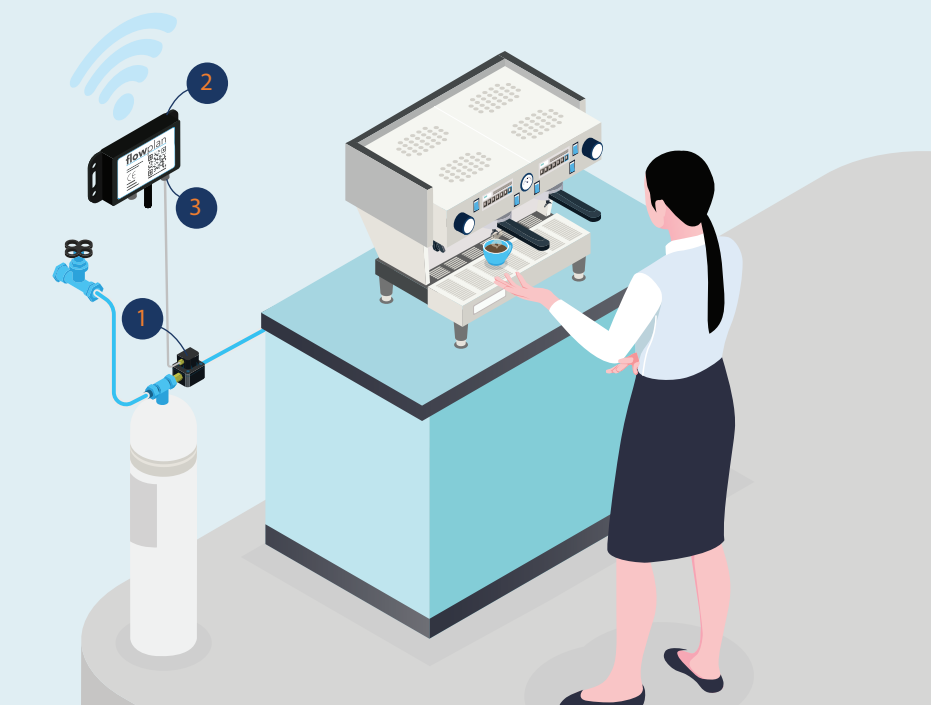

### Flowplan Backoffice Opbygning af database

Backoffice er grundlæggende opbygget i tre niveauer:

1. **Client** - kunden, som regel den der faktureres. Kan have flere lokationer og installationer under sig

2. **Location(s)** - Adressen/lokationen hvor én eller flere Flowplan enheder er monteret. Fx kan én kunde have flere lokationer.

3. **Installation(s)** - Enheder/maskiner der er placeret på lokationen. Fx kan én lokation have flere maskiner på én adresse.

Eksempel med Lego A/S som Client, der har flere lokationer med flere maskiner hvert sted.

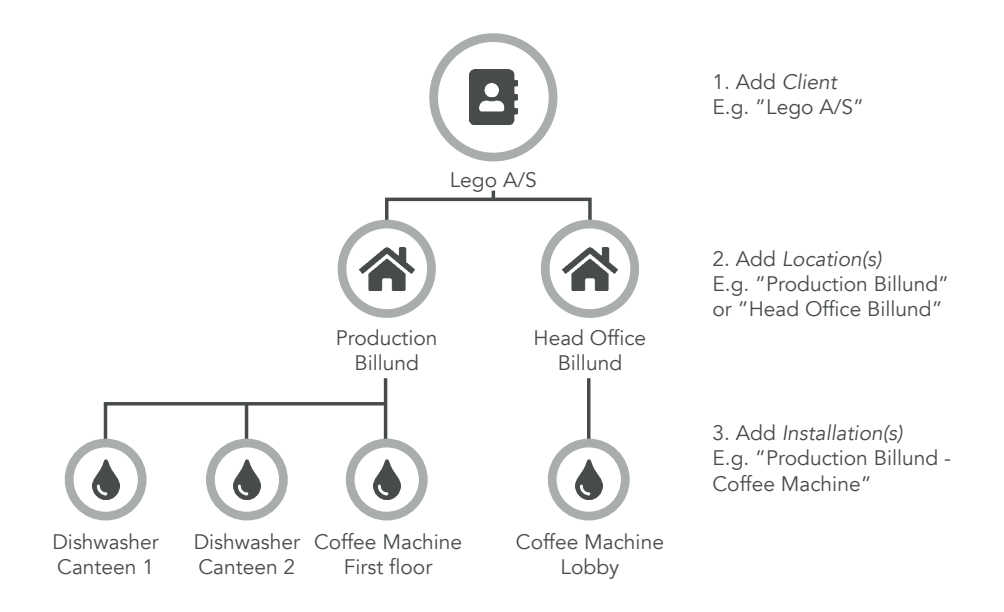

## Flowplan Backoffice

Start med at logge ind på Backoffice for at oprette Beam, med dine oplysninger tilsendt på din mail. www.backoffice.flowplan.dk

- 1. Add new Client.
  - Tryk på <u>Clients i naviga</u>tionen ude til venstre (1)
  - Tryk på Add new client i øverste højre hjørne (2)
- 2. Add new location
  - Klik på Locations i navigationen ude til venstre (1)
  - Tryk på Add new location i øverste højre hjørne (2)
  - Vælg Client der blev oprettet under "Add new client"
  - Vælg den rigtige adresse via vores søgefunktion, eller indtast adressen manuelt.
  - Udfyld de resterende stamdata og klik Confirm
- 3. Add new installation
  - Klik på Installations i navigationen ude til venstre (1)
  - Tryk på Add new installation i øverste højre hjørne (2)
  - Udfyld felterne og tag stilling til om maskinen har vandfilter samt forebyggende vedligehold planagt ved at afkrydse tjekboksene.
  - Kapaciteten på vandfilter udregnes automatisk efter lokationens vandhårdhed.

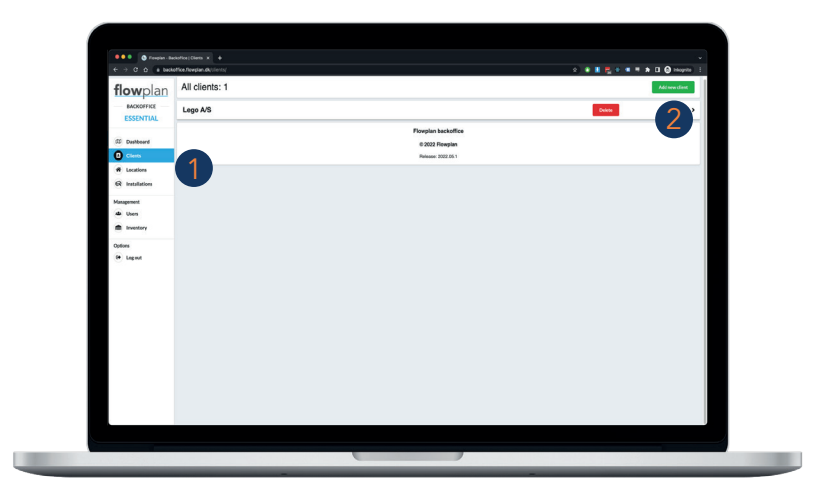